Q&A詳細内容

🔚 このページを印刷する

管理番号:NEXT06345 つながる家族

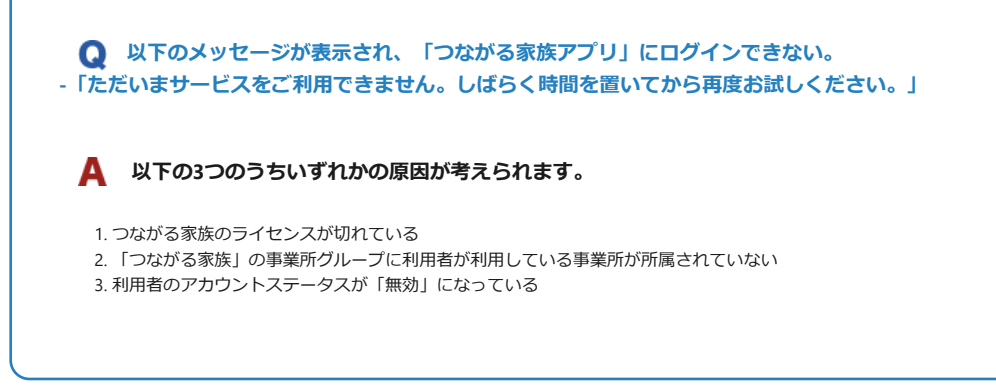

参考

ご家族の「つながる家族アプリ」には以下のようにメッセージが表示されます。

| distants 11 | 15:42                                           | 92% 🔳         |
|-------------|-------------------------------------------------|---------------|
|             |                                                 |               |
|             | 00                                              |               |
|             | つながる家族                                          |               |
| ログイン        | DID                                             |               |
| tuna0       | 005                                             |               |
| パスワー        | ード                                              |               |
| •••         | •••••                                           |               |
| ロパス         | ワードを表示する                                        |               |
| •           | ただいまサービスをご利<br>きません。しばらく時間<br>いてから再度お試しくだ<br>い。 | 用で<br>を置<br>さ |
|             | ログイン                                            |               |

・ガイド

#### つながる家族(事業所向けログイン)にログインする

つながる家族(事業所向けログイン)にログインできるか確認します。ログインできる場合は「アカウントステータスを確認する」に進んでください。

#### 参考

ライセンスが切れている場合、「有効なライセンスが存在しないためログインすることができません。」と表示されログインできません。 ライセンス期限に関しては、ご契約時にお送りしておりますライセンス通知書をご確認ください。 ご契約の更新につきましては、担当営業へご相談をお願い致します。

| <ul> <li>* つながる 家族</li> <li>× +</li> </ul> |                                                          |    |                 |      |     | -   |     | ×          |
|--------------------------------------------|----------------------------------------------------------|----|-----------------|------|-----|-----|-----|------------|
| $\leftarrow$ C $\bigcirc$                  | 2 A 12                                                   | s  | 3               | £≦   | œ   |     |     | b          |
|                                            | つながる家族<br><sup>事業所向けログイン</sup>                           |    | <u>-&gt;</u> 25 | テム管理 | 里者用 | ログイ | ン画面 | <u>~</u> * |
|                                            | ログインID<br>1111<br>パスワード                                  |    |                 |      |     |     |     |            |
|                                            |                                                          |    |                 |      |     |     |     |            |
|                                            | <ol> <li>有効なライセンスが存在しないためログ<br/>インすることができません。</li> </ol> |    |                 |      |     |     |     |            |
|                                            | ログイン                                                     |    |                 |      |     |     |     |            |
| システムからの<br>2022/09/01 ①全<br>               | Dお知らせ<br>契約者の職員/利用者                                      | ,, |                 |      |     |     |     |            |

## アカウントステータスを確認する

利用者のアカウントステータスが「無効」になっていないか確認します。

**1** つながる家族にログインし、 [利用者] ①をクリックします。

[利用者一覧] 画面が表示されます。

2 ログインできない利用者のアカウントステータスを確認します。

[利用者一覧]に該当の利用者名が表示されない、またはアカウントステータスが「本登録」の場合は「事業所グループを確認する」に進んでください。

**3** アカウントステータスが「無効」の場合は、【アカウントステータス変更】②をクリックします。

| 🌸 つながる 家族 | ×                         | +               |           |        |         |                       |                |         | - 0     |   |
|-----------|---------------------------|-----------------|-----------|--------|---------|-----------------------|----------------|---------|---------|---|
| - C 🗇 I   | https://staff.tsunagaru-k | kazoku.jp/userl | 1)        |        | Гī      | ₩ A <sup>®</sup> ⊕    | 6              | 3 12 6  | b 😩 …   | [ |
| 逆 つなか     | べる家族 🎽                    | 利用者             | 事業所       | > お知らせ | 📄 利用請求  | <b>∷</b> <i>π−∆</i> ^ | ルプほのぼの ▼       | ② つながる家 | 族管理者 ▼? | 9 |
| 利用者一覧     |                           |                 |           |        |         | $\sim$                |                |         |         |   |
| 利用者数:7名   |                           |                 |           | アカウン   | トステータス変 | 2)                    | 者の表示設定切        | 替 ログ・   | インIDを確認 |   |
|           |                           |                 |           |        |         |                       |                | 125     | フードリセット | b |
| 利用者名      | 連携元システム                   | 性別              | 生年月日      | 年齡     | 住所      | メールアド<br>レス           | アカウントステ<br>ータス | PDF出力   | 表示      |   |
|           |                           | -               |           |        |         |                       | -              | )       | 表示      | - |
| つながる 三郎   | ほのぼのNEXT                  | 男性              | S05/01/01 | 93     |         |                       | 無効             |         | 表示      |   |
| つながる 玲子   | ほのぼのNEXT                  | 女性              | S05/01/01 | 93     |         |                       | 仮登録            |         | 表示      |   |
| つながる 太郎   | ほのぼのNEXT                  | 男性              | S05/01/01 | 93     |         | 🖍 tun…                | 本登録            |         | 表示      |   |
| つながる 花子   | ほのぼのNEXT                  | 女性              | S05/01/01 | 93     |         | 🖍 tun…                | 本登録            |         | 表示      |   |
| つながる 次郎   | ほのぼのNEXT                  | 男性              | S05/01/01 | 93     |         | 🖍 tun…                | 本登録            |         | 表示      |   |
| つながる 綾子   | ほのぼのNEXT                  | 女性              | S05/01/01 | 93     |         | 🖍 tun…                | 本登録            |         | 表示      |   |
|           |                           |                 |           |        |         |                       |                |         |         |   |

[アカウントステータス変更] 画面が表示されます。

**4** 【アカウントを無効化前の状態に戻す】①を選択し、【選択】②をクリックします。

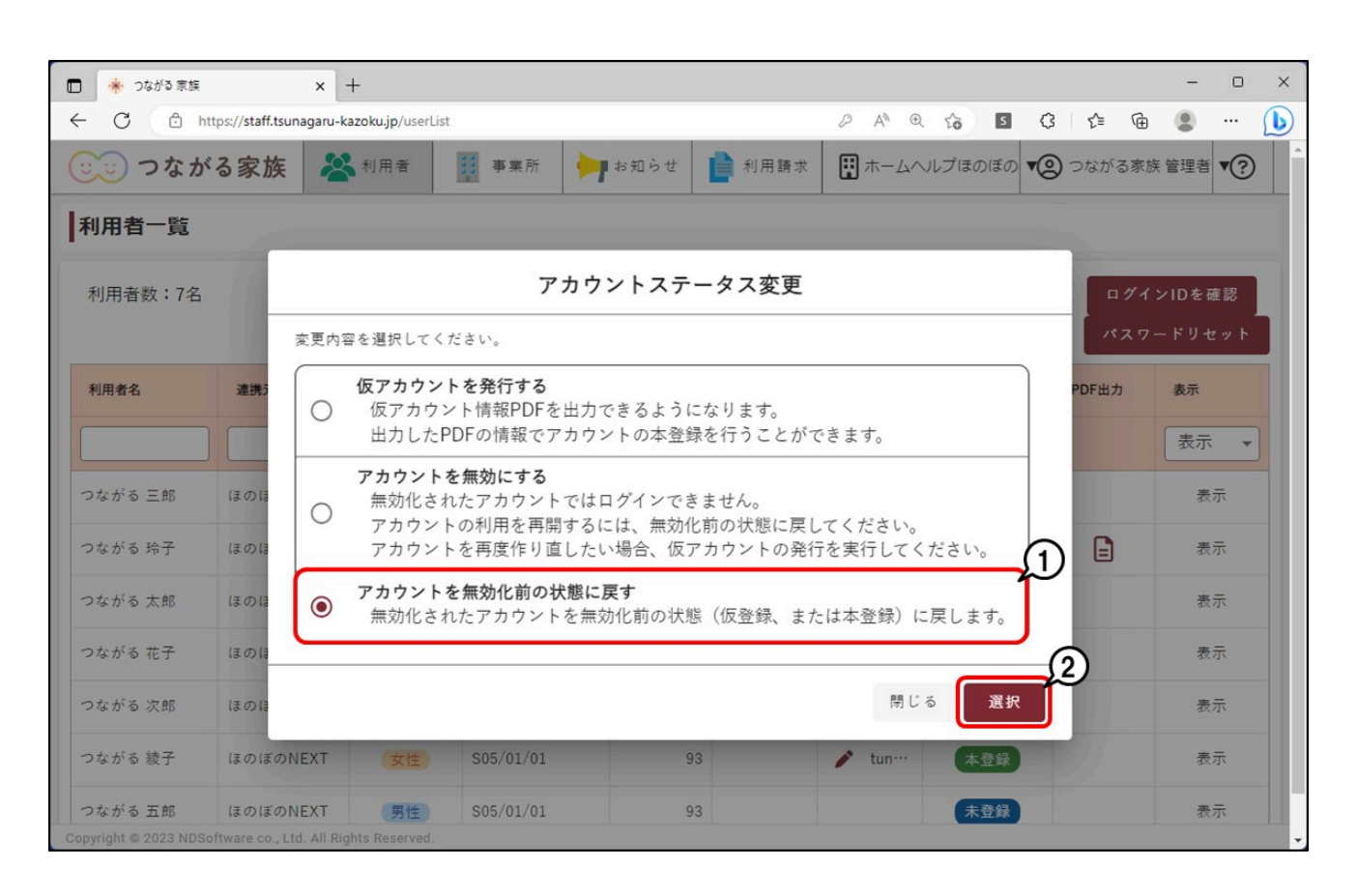

[利用者選択] 画面が表示されます。

利用者名でログインできない利用者を検索できます。

| 🗖 🌸 วรช                   | る家族                               | × +                                 |             |                            |        |            |              |             |          | - 0            | × |
|---------------------------|-----------------------------------|-------------------------------------|-------------|----------------------------|--------|------------|--------------|-------------|----------|----------------|---|
| ← C                       | https://staff.tsun                | agaru-kazoku.jp/userL               | ist         |                            | L0     | II A @ 6   | s (          | 3 ∑≞        | ۵ (      |                | b |
| (j)<br>(j)                | ながる家族                             | 🔏 利用者                               | <b>事業</b> 所 | ▶ お知らせ                     | ▶ 利用請求 | 🔛 ホームヘルプほん | のぼの ▼(       | つなが.        | る家族 管    | 理者▼?           | Î |
| 利用者                       |                                   |                                     |             | 利用者運                       | 訳      |            |              |             | $\times$ | 11             |   |
| 利用者                       | 全選択     *       全解除     ()        | 利用者名<br>Q、<br>検索                    |             | 連携元システム<br>Q <sub>検索</sub> | Q      | アカウントステー   | タス 利月<br>▼ 2 | 月者の表示<br>長示 | 設定<br>▼  | と確認<br>レセット    |   |
| 利用者名                      | tc<br>☑                           | つながる 三郎(男                           | 性           | ほのぼのNEX                    | Γ      | 無効         |              | 表示          |          | D<br>示 •       | ] |
| つながる                      |                                   |                                     |             |                            |        |            |              |             |          | 表示             |   |
| つながる                      |                                   |                                     |             |                            |        |            |              |             |          | 表示             |   |
| つながる<br>つながる              |                                   |                                     |             |                            |        |            |              |             |          | 表示表示           | ł |
| つながる                      |                                   |                                     |             |                            |        | 17<br>17   | じる           | 通           | 択        | <b>2</b><br>表示 |   |
| つながる 五<br>Copyright © 20: | 郎 ほのぼのN<br>23 NDSoftware co., Ltd | EXT (男性)<br>d. All Rights Reserved. | S05/01/01   | 9                          | 3      | *          | 登録           |             |          | 表示             | • |

# [OK] ①をクリックし、操作した利用者の [アカウントステータス] が「本登録」に変わったことを確認します。

| <ul> <li>* つながる 家族 × +</li> </ul>                                           |                              |          |                         |         | -      | - 0  | ×  |
|-----------------------------------------------------------------------------|------------------------------|----------|-------------------------|---------|--------|------|----|
| ← C                                                                         | userList                     |          | ₩ A <sup>N</sup> ® to S | G ≦     | œ 🏮    |      | b  |
| 🙂 つながる家族 😤 🐴 🛚 🛤                                                            | 事業所 🧦 お知らせ                   | ▶ 利用請求   | 🔃 ホームヘルプほのぼの            | ▼② ⊃ながる | 家族 管理  | 著 ♥? | Î  |
| 利用者                                                                         | 利用者選                         | 択        |                         |         | ×      |      |    |
| 全選択 利用者名                                                                    | 連携元システム                      |          | アカウントステータス              | 利用者の表示語 | 没定     | - 確認 |    |
| 全解除 Q 検索                                                                    | Q. <sub>検索</sub>             |          | •                       | 表示      | •      | セット  | t. |
| 利用者名 た                                                                      | 確認                           |          | -                       |         |        |      | 1  |
| □ □ □ □ □ □ □ □ □ □ □ □ □ □ □ □ □ □ □                                       | 以下の利用者のアカウントを無効化<br>・つながる 三郎 | と前に戻します。 |                         | 表示      |        | 示 ▼  | L  |
| つながる                                                                        | よろしいですか?                     |          | _                       |         |        | 表示   |    |
| つながる                                                                        |                              |          |                         |         |        | 表示   | L  |
| つながる                                                                        | _                            | キャンセル    | ок                      |         |        | 表示   |    |
| つながる                                                                        |                              |          |                         |         |        | 表示   |    |
| つながる                                                                        |                              |          |                         |         |        | 表示   |    |
| つながる                                                                        |                              |          | 閉じる                     | 選       | 訳<br>訳 | 表示   |    |
| つながる 五郎 ほのぼのNEXT 男<br>Copyright © 2023 NDSoftware co., Ltd. All Rights Rese | te S05/01/01 93              |          | <b>稳登未</b>              | )       |        | 表示   |    |

## 7 「つながる家族アプリ」にログインできることを確認します。

#### 事業所グループを確認する

利用者が利用している事業所を確認し、「つながる家族」で事業所グループを確認します。どの事業所グループにも所属していない場合は、適切な事業所グループに事業 所を所属させる必要があります。

## 利用している事業所を確認する

1 ほのぼのNEXTにログインします。

2 メイン画面で [↓] → [利用者管理] → [サービス] をクリックします。

[サービス] 画面が表示されます。

3 ログインできない利用者①を選択し、 [利用中の事業所] ②を確認します。

確認した [利用中の事業所]が、 [つながる家族」の事業所マスタにおいていずれかの事業所グループに所属しているか確認を行います。確認手順は、「つながる家族で 事業所グループを確認する」に進んでください。

| 🛃 (II.O.               | )ぼのNEXT Ver.3.01.0086  |                          |             |            |         |          |          |           |                  |             |          |      |               | -     |                  |
|------------------------|------------------------|--------------------------|-------------|------------|---------|----------|----------|-----------|------------------|-------------|----------|------|---------------|-------|------------------|
| 表示(V                   | ) 切替(C) 編集(E) 誤        | 定(0) ツール                 | レ(T) ヘルプ(H) |            |         |          |          |           |                  |             |          |      |               |       |                  |
|                        | 利用者管理                  | ☆ 事業所<br>切替              | 「 つな        | がる家族デモ     | 日 🌋     | 動職員 一郎   | 10       | 1 🛃 🧕     | 3 5/ 5/1         | 16 📄        | <b>i</b> | 視点切替 | 個別            | ~     | <b>6</b> 11-3    |
| <b>1</b><br><b>1 v</b> | ブ 総合進捗 人居判定            | <mark>急</mark> 利用者<br>管理 | 利用状況ケ       | アマネ 個別計画   |         | ロクア 栄養ケス | ア 福痘ケス   | ア 24Hシート  | <b>》</b><br>実施記録 | ¥<br>請求     | 国保請求     | 本部   | 3 有業所<br>情報管理 |       | <b>》</b><br>外部連携 |
|                        | っかい inf<br>つながる 詩朗     | 基本情報                     | サービス介護      | 保険 医療保険 負担 | 限度額 公費  | 住所地特例    | 硯族·関係    | 者 ADL     | 既往歴              | 状況          | 建康管理     | 手帳   | フェースシート コ     | 座情報 紛 | tit CSV          |
| 写真登録                   | 11160<br>66歳(S31/7/23) |                          |             |            | 同一到     | 物中山間地域   | 同一建物内事業所 | 印刷        | 225              | 外他          |          |      |               |       |                  |
| 表示。                    | 要介護度2     男            | 表示順                      | ○登録順        | ○事業所順      | ●サービス   | 順        |          |           |                  |             |          |      |               |       |                  |
| 全                      | つながる 麻美                | (1) by                   | ○介護保険       | i 01       | ≧護予防/総合 | 含事業      | 0        | すべて       | ●利用中             | 0           | 過去の利用    | Ħ    |               |       |                  |
| あー                     | つながる 詩朗                | $\mu$                    | ロサービ        | ス種類での絞込る   | ₩       |          | □運用シ     | 対象以外も     | 含める              |             |          |      |               |       |                  |
| か                      | 11160                  |                          |             |            |         |          |          |           |                  |             | C        | 5    |               |       |                  |
| <u> </u>               | フィルる 1言次               | サーヒ・ス                    | 利用          | 事業所        |         | 担当者      | 1        | 事業所番号     | 利用開始             | <b>旧 利用</b> | 終了日      | ~    |               |       |                  |
| 5                      | つながる 強                 | 通所介護                     |             | つながる通所介    | 頀       |          |          | 711111112 | 1 R 5/ 4/        | 1           |          |      |               |       |                  |
| <i>t</i> c _           |                        |                          |             |            |         |          |          |           |                  |             |          |      |               |       |                  |
| ta                     | フィかる 直入                |                          |             |            |         |          |          |           |                  |             |          |      |               |       |                  |
| (1                     | つながる 優花                |                          |             |            |         |          |          |           |                  |             |          |      |               |       |                  |
| Ŧ                      | つながる 木綿子               |                          |             |            |         |          |          |           |                  |             |          |      |               |       |                  |
|                        | 11165                  |                          |             |            |         |          |          |           |                  |             |          |      |               |       |                  |
| や                      | つながる 由美                |                          |             |            |         |          |          |           |                  |             |          |      |               |       |                  |
| 5.                     | つたがス 義降                |                          |             |            |         |          |          |           |                  |             |          |      |               |       |                  |
| <b>b</b>               | 11163                  |                          |             |            |         |          |          |           |                  |             |          |      |               |       |                  |
| 17                     | つながる 竜太                |                          |             |            |         |          |          |           |                  |             |          |      |               |       |                  |
| 他_                     | 11161                  |                          |             |            |         |          |          |           |                  |             |          |      |               |       |                  |
|                        |                        |                          |             |            |         |          |          |           |                  |             |          |      |               |       |                  |
| Ready                  | 10名                    |                          |             |            |         |          |          |           |                  |             |          |      |               |       |                  |

### つながる家族で事業所グループを確認する

「利用している事業所を確認する」で確認した事業所がグループに所属されているかどうか確認します。

1 つながる家族のログイン画面で、右上にある[システム管理者用ログイン画面へ] ①をクリックします。

| <ul> <li>※ つながる 家族</li> <li>× +</li> </ul>              |                            | -                       |
|---------------------------------------------------------|----------------------------|-------------------------|
| ← C                                                     |                            | PAR 6 5 6 6 9 1         |
|                                                         | <u></u>                    | <u>ーシステム管理者用ログイン画面へ</u> |
|                                                         | つながる家族                     |                         |
|                                                         | ****                       |                         |
|                                                         | ログインID<br>必須項目です。<br>パスワード |                         |
|                                                         | 必須項目です。<br>ログイン            |                         |
| システム                                                    | からのお知らせ                    |                         |
|                                                         |                            |                         |
| Convright @ 2023 NDSoftware co. Ltd. All Rights Reserve | ad                         |                         |

## 2 システム管理者用の「ログインID」と「パスワード」①を入力し【ログイン】②します。

| <ul> <li>* つながる 家族</li> <li>× +</li> </ul>                 |                                       |         | - 0 ×              |
|------------------------------------------------------------|---------------------------------------|---------|--------------------|
| ← C 💮 https://staff.tsunagaru-kazoku.jp                    |                                       |         | 3 12 @ 2           |
|                                                            | <u></u>                               |         | <u>一通常のログイン画面へ</u> |
|                                                            | つながる家族                                |         |                    |
|                                                            | システム管理者用ログイン画面                        |         |                    |
|                                                            | ログインID<br>必須項目です。<br>パスワード<br>必須項目です。 | <br>    |                    |
|                                                            | <u>ログインIDを忘れた場合</u> パスワードを忘れた場合       | <u></u> |                    |
|                                                            |                                       | _       |                    |
| システムか                                                      | らのお知らせ                                |         |                    |
| Copyright © 2023 NDSoftware co., Ltd. All Rights Reserved. |                                       |         |                    |

[システム管理] 画面が表示されます。

3 [事業所マスタ] ①をクリックし、事業所が所属すべき「事業所グループ名」②を選択します。

## 4 [編集] ③をクリックします。

| シス         |                       |                     | s ma ·年 mg が u _ | 7 5/ | レンフ奈田      | パスワード変]   | 更 メール             | アドレス変更        | E    | グアウト |
|------------|-----------------------|---------------------|------------------|------|------------|-----------|-------------------|---------------|------|------|
| <b>『業所</b> |                       | 無効にし                | た事業所一覧           | +追加  | 所属する事業     | を 本部請求グルー | ープー覧              |               |      | 編集   |
|            | 事業所名                  | 事業所名略称              | 法人名              |      | 種別         | 4<br>2    | 『業番号/<br>S部グループID | 事業名/<br>本部請求グ | 連携元シ | 事業種別 |
| 0          | <b>2</b><br>ほのぼの施設グルー | ほのぼの施設グルー           | 法人ほのぼの           |      |            | •         |                   |               |      |      |
| 0          | プ<br>ホームヘルプほのぼ<br>の   | プ<br>ホームヘルプほのぼ<br>の | 法人ほのぼの           |      | 事業所に       | 事業/本部請求   | <b>ドグループ</b> た    | が登録され         | ていま  | せ    |
| 0          | 特別養護老人ホーム<br>ほのぼの     | 特別養護老人ホーム           | 法人ほのぼの           | /    | ん。<br>編集ボタ | ンから登録して   | こください。            |               |      |      |
| ۲          | デイサービスほのぼ<br>の        | デイサービスほのぼ<br>の      | 法人ほのぼの           | -    | 4          |           |                   |               |      | •    |
|            |                       |                     |                  |      | 所属する職員     | 這一覧       |                   |               |      | 編集   |
|            |                       |                     |                  |      | 職員番号       | 職員名       | 3                 | 「携元システム       | . 14 | 別    |

[所属する事業/本部請求グループの編集] 画面が表示されます。

- 5 「利用している事業所を確認する」で確認した事業所に[選択]①にチェックが付いていない場合はチェックを付けます。
- 6 【保存】 ②をクリックします。

| 0              | 所属  | する事業/本部請求グループの編集     | and the second second sec | >      | <   |
|----------------|-----|----------------------|----------------------------------------------------------------------------------------------------|--------|-----|
| <u>1</u><br>事業 | 132 | つながる家族 地域密着型通所<br>介護 | ほのぼのNEXT                                                                                                    | 密着通所介護 |     |
| 事業             | 133 | つながる家族 短期入所生活        | ほのぼのNEXT                                                                                                    | 短期入所生活 |     |
| 事業             | 135 | つながる家族 訪問介護サンプ<br>ル  | ほのぼのNEXT                                                                                                    | 訪問介護   |     |
| 事業             | 136 | つながる家族 特養            | ほのぼのNEXT                                                                                                    | 老人福祉施設 | 1.4 |
| 事業             | 137 | つながる家族 予防短期          | ほのぼのNEXT                                                                                                    | 予防短期生活 | 18  |
| 事業             | 138 | つながる家族 通所介護          | ほのぼのNEXT                                                                                                    | 通所介護   | 18  |
| 事業             | 139 | つながる家族 通所型           | ほのぼのNEXT                                                                                                    | 通所型    | 1   |
| 本部請求グループ       | 0   | 本部グループ0              | ほのぼのNEXT                                                                                                    |        |     |
| 本部請求グループ       | 2   | 本部グループ1              | ほのぼのNEXT                                                                                                    |        |     |
| 本部請求グループ       | 3   | 本部グループ2              | ほのぼのNEXT                                                                                                    |        | 1   |
| 本部請求グループ       | 5   | つながる家族グループ           | ほのぼのNEXT                                                                                                    |        |     |
|                |     |                      |                                                                                                    |        | -12 |

7 「つながる家族アプリ」にログインできることを確認します。